## How to Make International Payments Online Using TransferMate

## Students are able to make payments online through their portal:

- 1. Login to the MC Portal.
- 2. Once in the MC Portal, find the "Quick Help" card.
- 3. Select, "Pay on My Account".

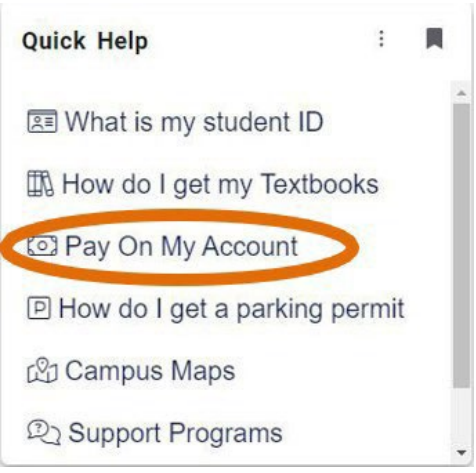

4. You will be connected to the TouchNet Student Account Center. Click on "Make Payment".

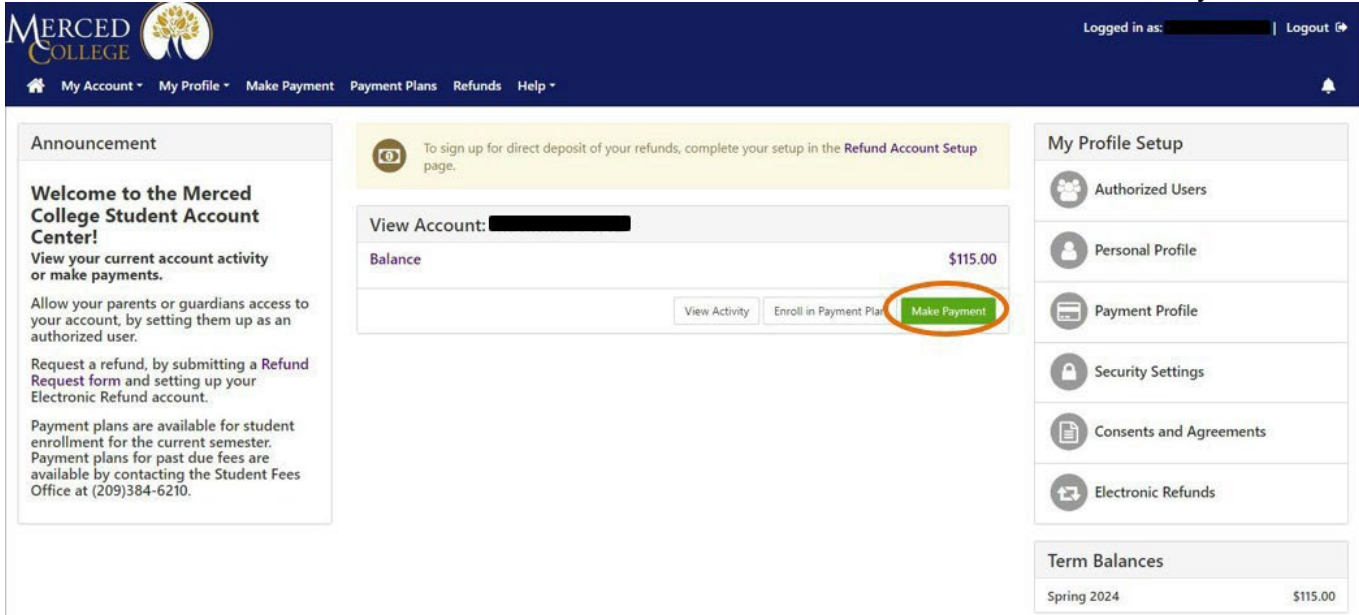

5. Select TransferMate within the "Method" drop-drown menu. Then, click "Continue".

| Account  | Payment           |        |              |                                  |
|----------|-------------------|--------|--------------|----------------------------------|
| Am       | sount             | Method | Confirmation | Receipt                          |
| imount:  | \$4,578.95        |        |              | * Indicates required information |
| Aethod:* | TransferMate Inti | •      |              | Back Carde Continue              |

6. Select the country you are paying from and click "Review Rate".

|          | Amount            | Method        | Confirmation                     |
|----------|-------------------|---------------|----------------------------------|
| Amount:  | \$4,578.95        |               | * Indicates required information |
| Aethod:* | TransferMate Inti | v             |                                  |
| Japan    | <                 | Review Rate > |                                  |
|          |                   |               |                                  |
|          |                   |               | Back Cancel                      |
|          |                   |               | Back                             |

## 7. Once you have reviewed the rates, click "Enter Details". Account Payment

| nount: 54,578.95<br>ethod:* TransferMate Ind ✓<br>Review Rates                                                                                                    | uired informatic |
|----------------------------------------------------------------------------------------------------|------------------|
| ethod:* TransferMate Ind Review Rates Review Rates  Review Rates  Total Amount Due JPY ¥627,608 Taxes and Fees JPY ¥0 Original Amount USD \$4,578.95  Total Amount Due JPY ¥641,575 Taxes and Fees JPY ¥7,608 Original Amount USD \$4,578.95      |                  |
| Review Rates                                                                                                    |                  |
| Image: Bank Transfer         Total Amount Due         JPY ¥627,608         Taxes and Fees         JPY ¥0         Original Amount         USD \$4,578.95    Total Amount Due JPY ¥641,575 Taxes and Fees JPY ¥7,608 Original Amount USD \$4,578.95 |                  |
| Taxes and Fees<br>JPY ¥0<br>Original Amount<br>USD \$4,578.95<br>Total Amount Due<br>JPY ¥641,575<br>Taxes and Fees<br>JPY ¥7,608<br>Original Amount<br>USD \$4,578.95                                                                            |                  |
| Original Amount<br>USD \$4,578.95<br>Total Amount Due<br>JPY ¥641,575<br>Taxes and Fees<br>JPY ¥7,608<br>Original Amount<br>USD \$4,578.95                                                                                                    |                  |
| Total Amount Due<br>JPY ¥641,575<br>Taxes and Fees<br>JPY ¥7,608<br>Original Amount<br>USD \$4,578.95                                                                                                    |                  |
| Total Amount Due<br>JPY ¥641,575<br>Taxes and Fees<br>JPY ¥7,608<br>Original Amount<br>USD \$4,578.95                                                                                                    |                  |
| Taxes and Fees<br>JPY ¥7,608<br>Original Amount<br>USD \$4,578.95                                                                                                    |                  |
| Original Amount<br>USD \$4,578.95                                                                                                    |                  |
|                                                                                                    |                  |
|                                                                                                    |                  |
| < Previous Enter Details >                                                                                                    |                  |
| 8                                                                                                    | łack Cancel      |
|                                                                                                    |                  |

8. Select from the drop-down menu for "Who is Making the Payment". Then enter the student's information in the "Student Detail" section. Next, click "Payer Details".

| Amount                 |                   |               | Method | Confirmation                   |  |
|------------------------|-------------------|---------------|--------|--------------------------------|--|
|                        |                   |               |        | * Indicates required informati |  |
| Amount                 | \$4,578.95        |               |        |                                |  |
| Method:"               | TransferMate Inti |               | *      |                                |  |
| Student Details        |                   |               |        |                                |  |
| Who Is Making the Paym | ent               |               |        |                                |  |
| Please Select          |                   |               | ~      |                                |  |
| First Name             |                   |               |        |                                |  |
|                        |                   |               |        |                                |  |
| Last Name              |                   |               |        |                                |  |
| Date Of Birth          |                   |               |        |                                |  |
| Year 🗸                 | Month ~           | Day           | *      |                                |  |
| Country                |                   |               |        |                                |  |
| Select                 |                   |               | *      |                                |  |
| City                   |                   |               |        |                                |  |
|                        |                   |               |        |                                |  |
| Street Address         |                   |               |        |                                |  |
|                        |                   |               |        |                                |  |
| Postal Code            |                   |               |        |                                |  |
| Phone Number           |                   |               |        |                                |  |
| Select                 | ~                 |               |        |                                |  |
| Email                  |                   |               |        |                                |  |
|                        |                   |               |        |                                |  |
| · Drawlows             |                   | Davies Davies |        |                                |  |

9. If you have selected parent or relative of the student in the drop-down menu under "Who is Making the Payment", a second scree will be prompted. Enter the required information for the person selected in the "Payer Details" section. Once complete, click "Continue to Confirmation".

| Amount               |                  | Method | Confirmation                     |  |
|----------------------|------------------|--------|----------------------------------|--|
|                      |                  |        | * Indicates required information |  |
| Amount:              | \$4,578.95       |        |                                  |  |
| vietnoa:"            | inansiermate ero | *      |                                  |  |
| Payer Details        |                  |        |                                  |  |
| First Name           |                  |        |                                  |  |
|                      |                  |        |                                  |  |
| Last Name            |                  |        |                                  |  |
|                      |                  |        |                                  |  |
| Country              |                  |        |                                  |  |
| Select               |                  | ~      |                                  |  |
| City                 |                  |        |                                  |  |
| Address              |                  |        |                                  |  |
| Postal Code          |                  |        |                                  |  |
| Phone Number         |                  |        |                                  |  |
| Select               | ~                |        |                                  |  |
| Email                |                  |        |                                  |  |
|                      |                  |        |                                  |  |
| Sector Sector Sector |                  |        |                                  |  |

## 10. Confirm payment information is accurate. Then click "Initiate Payment". Account Payment

| A                                   | mount                      | Met                            | bod                                                 | Confirmation          |
|-------------------------------------|----------------------------|--------------------------------|-----------------------------------------------------|-----------------------|
| Payment Inform                      | nation                     |                                | Paid To                                             |                       |
| Payment Date<br>Term<br>2023 Summer | Account<br>Student Account | 4/27/23<br>Amount<br>54.578.95 | Merced College<br>3600 M Street<br>Merced, CA 95346 |                       |
| Total Payment Am                    | ount                       | \$4,578.95<br>Orange Amount    | Confirmation Email                                  |                       |
| Selected Payme                      | ent Method                 |                                |                                                     |                       |
| Account                             | TransferMate Inti          | hange Paymant Mathod           |                                                     |                       |
|                                     |                            |                                |                                                     | Tack Carton Incluse P |

11.You will receive the confirmation email shown below with instructions on how tocomplete your payment.

| Thank you for initiating your pa | yment. |
|----------------------------------|--------|
|----------------------------------|--------|

| Please note the <b>PAYMENT HAS NOT BEEN COMPLETED</b> . Additional instructions are below and will be emailed to you as well. Pending payments will be displayed on your home page. We will send you a confirmation e-mail once the payment processing is completed. |                                                                                                    |  |  |  |
|----------------------------------------------------------------------------------------------------|----------------------------------------------------------------------------------------------------|--|--|--|
| Please follow the inst                                                                                                    | ructions below and complete your payment.                                                                                                    |  |  |  |
| Please be aware for eac<br>You now need to arran<br>You can either do this b                                                                                                    | ch payment / instalment you must create a new payment registration.<br>ge a bank transfer to the TransferMate Bank Account as detailed below.<br>ay using your online banking app or by visiting your bank in person and arranging the bank transfer |  |  |  |
| TransferMate must rece                                                                                                    | eive your payment in their account within 48 hours. You will need to allow 1 working day for the                                                                                                    |  |  |  |
| funds to reach their acc                                                                                                    | count.                                                                                                    |  |  |  |
| When transferring the f                                                                                                    | funds ensure that you enter your name and date of birth or below reference number, so your                                                                                                    |  |  |  |
| (IMPORTANT! Cash lod<br>accepted and they will                                                                                                    | payment can be allocated.<br>(IMPORTANT! Cash lodgements, Drafts, Cheques or any payments from company/corporate/business accounts will not be<br>accepted and they will be rejected by the bank!).                                                  |  |  |  |
| TO FULFIL THE FX CON<br>SENDING ANY OTHER<br>ASKED TO COVER.<br>PLEASE MAKE SURE YO<br>INSTRUCTIONS.                                                                                                    | TRACT YOU HAVE ENTERED WITH TRANSFERMATE PLEASE SEND JPY (Japan Yen).<br>CURRENCY WILL INCUR EXTRA COSTS DUE TO FOREIGN EXCHANGE FEES WHICH YOU WILL BE<br>DUR BANK IS INSTRUCTED TO TRANSFER THE CORRECT CURRENCY AS PER THESE PAYMENT              |  |  |  |
| Note: Funds will not be<br>complete the process s                                                                                                    | automatically withdrawn from your bank account. You need to strictly follow the above steps to<br>uccessfully.                                                                                                    |  |  |  |
| TransferMate will never                                                                                                    | contact you via email or Skype to change the account details.                                                                                                    |  |  |  |
| Transfer Currency                                                                                                    | JPY                                                                                                    |  |  |  |
| Transfer Amount                                                                                                    | JPY 627440                                                                                                    |  |  |  |
| Bank Name                                                                                                    | AIB Bank                                                                                                    |  |  |  |
| Bank Address                                                                                                    | IDA Business & Technology Park, Ring Road, Kilkenny, Ireland                                                                                                    |  |  |  |
| Bank Account Name                                                                                                    | Interpay Limited                                                                                                    |  |  |  |
| Account Number                                                                                                    | 26834471                                                                                                    |  |  |  |
| Sort Code                                                                                                    | 930067                                                                                                    |  |  |  |
| IBAN                                                                                                    | IE13AIBK93006726834471                                                                                                    |  |  |  |
| SWIFT / BIC Code                                                                                                    | AIBKIE2DXXX                                                                                                    |  |  |  |
| Transfer Reference                                                                                                    | 0286827                                                                                                    |  |  |  |
| Company / Payee Addr                                                                                                    | essIDA Business & Technology Park, Ring Road, Kilkenny, Ireland                                                                                                    |  |  |  |
| This information will a                                                                                                    | also be emailed to you and contain all the information you need to finalize the payment.                                                                                                    |  |  |  |

12. Your payment has been initiated with TransferMate. The pending payment will post to your account once the funds have been received by TransferMate.

| View Account:                                |                                       |         |                            |
|----------------------------------------------|---------------------------------------|---------|----------------------------|
| Balance                                      |                                       |         | \$4,936.40                 |
|                                              |                                       |         | View Activity Make Payment |
| Pending Alternative Payments                 |                                       |         |                            |
| The payments listed below will not post to y | your account until funds are received |         |                            |
| Payment Description                          | Payer                                 | Date    | Amount                     |
| TransferMate Inti                            | Nickey McEwen                         | 4/27/23 | \$4,578.95                 |